#### **Work Instruction**

# Task Lead Process Request -Violation - Proceed

## Purpose

This work instruction is used to outline the process in which the Task Lead denotes a violation during the Process Request activity. This differs from the general processing of this activity on only two screens:

- Violation Status
- Letters

This activity displays the differences in those two screens twice, once on the initial pass and then a second time after the FEMA Revision Lead has conducted Review Determination and selected Concur Violation - Proceed.

The other Process Request module should be viewed for the full understanding of that activity.

### Prerequisites

- The Review Data Received activity is complete
- A violation has occurred

## **Navigation**

| Via Menu Path | Log in to the MIP → Workbench → Work Items → |
|---------------|----------------------------------------------|
|               | and                                          |
|               | Claim ➔ Process Request                      |

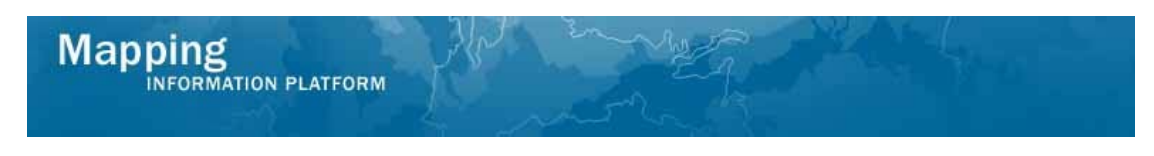

# **Work Steps**

The work instruction starts at the Violation Status screen within the Process Request activity. Assume the reviews of the other screens were completed.

| Work Item Details - Project # 09-05                                                                        | -0012P                                                                                               | 0 |
|----------------------------------------------------------------------------------------------------|----------------------------------------------------------------------------------------------------|---|
| Project Data   Primary Address   Other Addresse<br>Information   Interim Letters   <b>Violation Status</b> | s   Flooding Source   Supplementary Data   Invoice Info   Fee Info   Community<br>  Letters   Review |   |
| <b>Process Request</b><br>Violation Status<br>Select a Violation Status and click "Continue"               |                                                                                                    |   |
| * indicates a required field.                                                                              | Save Work Continue >                                                                                 |   |
| * Violation Status                                                                                         | No violation                                                                                         |   |

- 1. Click the Violation Status dropdown box and select the appropriate violation
- 2. Click on: Continue > to move to the Letters screen

| Work Item Details - Project # 0                                                             | 9-05-0012P                                                                                                    | 0 |
|---------------------------------------------------------------------------------------------|----------------------------------------------------------------------------------------------------|---|
| Project Data   Primary Address   Other Add<br>Information   Interim Letters   Violation Sta | resses   Flooding Source   Supplementary Data   Invoice Info   Fee Info   Community<br>tus   <b>Letters</b>   Review |   |
| Process Request                                                                             |                                                                                                    |   |
| Letters                                                                                     |                                                                                                    |   |
| Select the type of letter to be sent to the                                                 | requestor and enter the date the letter is mailed. Click "Continue".                                                 |   |
| * indicates a required field.                                                               |                                                                                                    |   |
| < Back < Cancel & Back                                                                      | Save Work Continue                                                                                                   | > |
| * Letter Type                                                                               | V                                                                                                    |   |
| * Letter Date                                                                               | (MM/DD/1111)                                                                                                    |   |
| Letter Type:                                                                                | Request additional data                                                                                              |   |
| Letter Date:                                                                                | 08/15/2008                                                                                                    |   |
| Letter Type:<br>Letter Date:                                                                | Acknowledge receipt of request/all data received<br>08/28/2008                                                       |   |
|                                                                                             |                                                                                                    |   |

- 3. Click the Letter Type dropdown box and select Violation letter to FEMA
- **4.** Click to enter Letter Date
- 5. Click on: Continue > to move to the Review screen

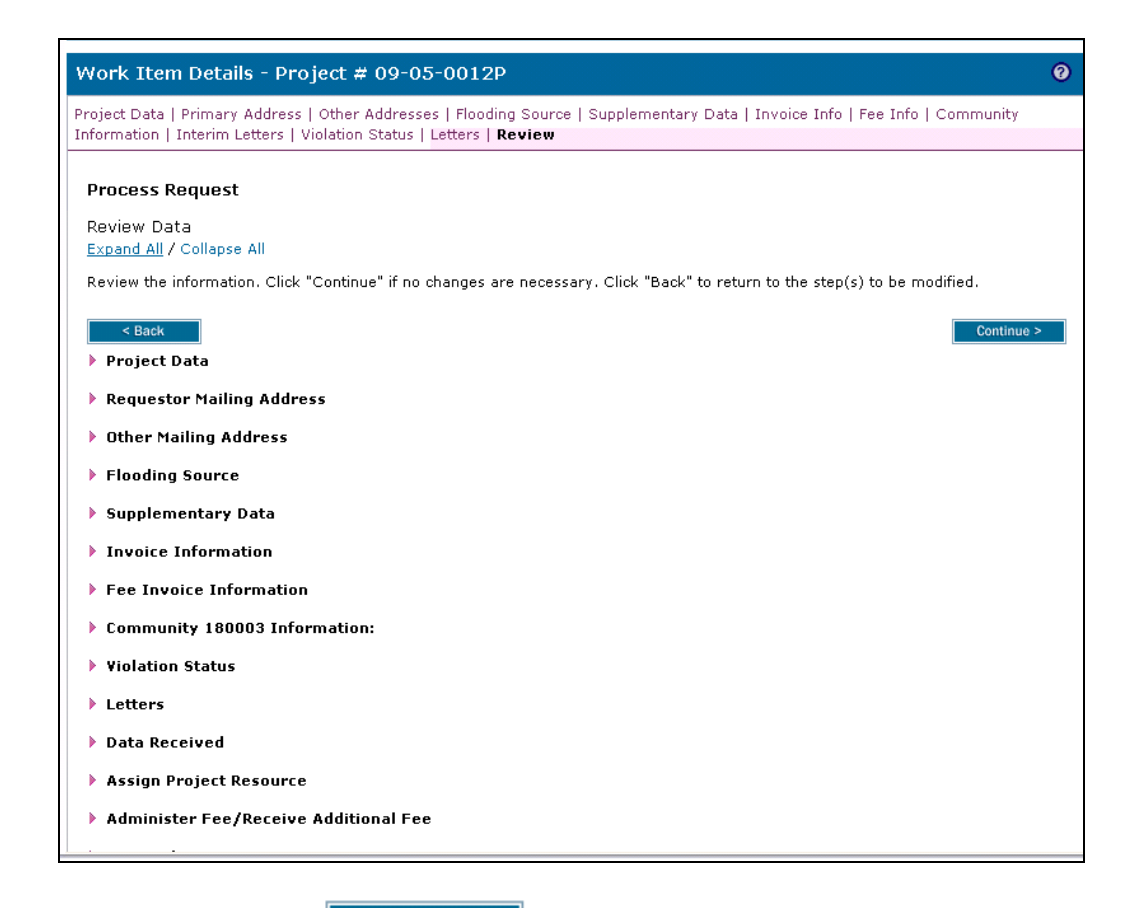

6. Review and click

to advance to Complete Task

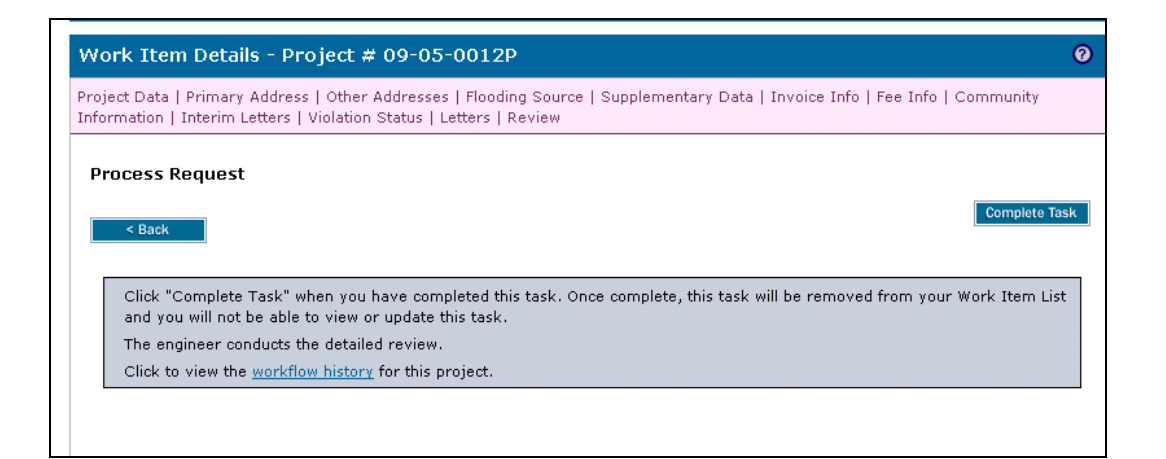

Continue >

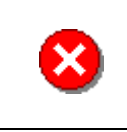

Once you click Complete Task you cannot return to this task. Confirm all information is correct before clicking the Complete Task button. Click the Back button to make any changes to previous screens.

7. Click on: Complete Task to complete activity

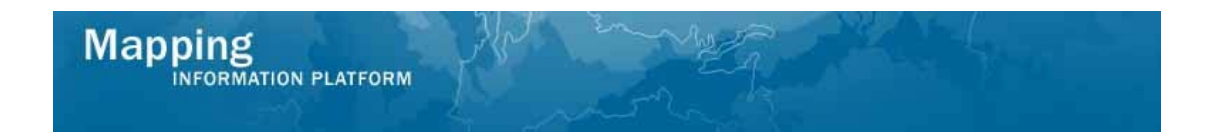

The workflow proceeds to the Audit Determination activity conducted by the Audit Lead and the Review Determination activity conducted by the FEMA Revision Lead.

For this work instruction, Concur Violation - Proceed was selected by the FEMA Revision Lead, and then the case returns to the Process Request activity on the Task Lead's workbench.

| Mapping                                                                                                    |                                                                                                    | weg                                                                                                    | Sec. 10 Sec. 10 Sec. 1 |                                 |
|----------------------------------------------------------------------------------------------------|----------------------------------------------------------------------------------------------------|----------------------------------------------------------------------------------------------------|----------------------------------------------------------------------------------------------------|---------------------------------|
| Welcome Aai                                                                                                    | ronTaskLead   Log out   FEMA Dictionary   1                                                                                                    | MIP Help?                                                                                                    |                                                                                                    |                                 |
| Home Map Moderniza                                                                                                    | tion   News & Events   Tools & Links   Ma                                                                                                    | p Viewer   <b>Workbench</b>   MIP User Care                                                                                          |                                                                                                    |                                 |
| Workbench Home                                                                                                    | Work Items / Project Dashboard / Report                                                                                                    | s & Form Letters / Search & Retrieve Data /                                                                                          | Create Project                                                                                                    |                                 |
| <u>Home</u> » Workbench » W                                                                                                    | ork Items                                                                                                    |                                                                                                    |                                                                                                    |                                 |
| Work Item List -                                                                                                    | AaronTaskLead - February 17, 2                                                                                                    | 009                                                                                                    |                                                                                                    |                                 |
| Claim a task by dicking t<br>filter your work item list.<br>• <u>Options</u> : Add, ren<br>• <u>Rafres</u> h: Display r<br>• <u>Activity Rafarence</u> | he Claim button. Clicking on the Activity Narr<br>nove, and reorder columns in your Work Iter<br>new activities in your Work Iterns list and rem<br><u>Guide</u> : Display an overview of information n | e link will display information in the Work Ite<br>s list<br>ove activities claimed by others<br>eded to complete Studies activities | ım Details (below). Click on column names to sort by                                                                                                    | that column. The input fields b |
| Action                                                                                                    | Activity Name                                                                                                    | Case Number                                                                                                    | Project Name                                                                                                    | Date Poste                      |
| All                                                                                                    | All                                                                                                    | All                                                                                                    |                                                                                                    |                                 |
| Claim                                                                                                    | Process Request                                                                                                    | 09-05-0012P                                                                                                    | The Villas at Dawson's Creek                                                                                                    | 02/17/200                       |
|                                                                                                    |                                                                                                    |                                                                                                    |                                                                                                    |                                 |

8. Click on: Claim to claim the activity

The work instruction has fast forwarded to the Review Audit History screen within the Process Request activities. Assume the reviews of the other screens were completed.

| Work Item Details - Proj                                                  | ect # 09-05-0012P                                                                                                    | 0                              |
|---------------------------------------------------------------------------|----------------------------------------------------------------------------------------------------|--------------------------------|
| Project Data   Primary Address  <br><b>History</b>   Community Informatio | Other Addresses   Flooding Source   Supplementary Data   Invoice Info  <br>n   Interim Letters   Violation Status   Letters   Review | Fee Info   <b>Review Audit</b> |
| Process Request                                                           |                                                                                                    |                                |
| Review Audit History                                                      |                                                                                                    |                                |
| * indicates a required field.                                             |                                                                                                    |                                |
| < Back                                                                    | s                                                                                                    | ave Work Continue >            |
| Audit Result                                                              |                                                                                                    | Continue                       |
| Outcome:                                                                  | Approve                                                                                                    |                                |
| Comments:                                                                 |                                                                                                    |                                |
| Review Determination Resul                                                | t                                                                                                    |                                |
| Outcome:                                                                  | Concur Violation, Proceed                                                                                                    |                                |
| Reason for Return:                                                        |                                                                                                    |                                |
| Comments:                                                                 | Concur with violation memo and violation letter                                                                                      |                                |
|                                                                           |                                                                                                    |                                |

| INFORMATION PLATFO                                                                                                    | RM                                                                                                    |
|----------------------------------------------------------------------------------------------------|----------------------------------------------------------------------------------------------------|
| Notice                                                                                                    | e the Review Determination Result shown below.                                                                                                    |
| Click on: Continu                                                                                                    | to move to the Review Audit screen                                                                                                    |
| Work Item Details - Project                                                                                                    | # 09-05-0012P                                                                                                    |
| Project Data   Primary Address   Othe<br>Community Information   Interim L                                                                                                    | r Addresses   Flooding Source   Supplementary Data   Fee Info   Review Audit History  <br>.etters   Violation Status   Letters   Review                                                                                              |
| Process Request                                                                                                    |                                                                                                    |
|                                                                                                    |                                                                                                    |
| Community Information                                                                                                    |                                                                                                    |
| Expand Hilly Conapse Hill                                                                                                    |                                                                                                    |
| Determination information is required                                                                                                    | d for every community affected by the revision. First, modify existing communities by following                                                                                                    |
| steps described below. If necessary,<br>details.                                                                                                    | new communities can be added after modifying existing communities. See help text for more                                                                                                    |
| steps described below. If necessary,<br>details.<br>Step 1: Click "Modify" to bring the co                                                                                                    | new communities can be added after modifying existing communities. See help text for more<br>immunity into edit mode so that the remaining steps can be completed.                                                                   |
| steps described below. If necessary,<br>details.<br>Step 1: Click "Modify" to bring the co<br>* indicates a required field.                                                                                                    | new communities can be added after modifying existing communities. See help text for more                                                                                                    |
| steps described below. If necessary,<br>details.<br>Step 1: Click "Modify" to bring the co<br><b>* indicates a required field.</b>                                                                                                    | new communities can be added after modifying existing communities. See help text for more                                                                                                    |
| steps described below. If necessary,<br>details.<br>Step 1: Click "Modify" to bring the co<br><b>* indicates a required field.</b>                                                                                                    | new communities can be added after modifying existing communities. See help text for more<br>ommunity into edit mode so that the remaining steps can be completed.                                                                   |
| steps described below. If necessary,<br>details.<br>Step 1: Click "Modify" to bring the co<br>* indicates a required field.<br><back<br>Existing Communities</back<br>                                                                                                    | new communities can be added after modifying existing communities. See help text for more ommunity into edit mode so that the remaining steps can be completed.                                                                      |
| steps described below. If necessary,<br>details.<br>Step 1: Click "Modify" to bring the co<br>* indicates a required field.<br><br><br><br><br><br>Existing Communities<br>Community 180003 Informat                                                                                                    | new communities can be added after modifying existing communities. See help text for more ommunity into edit mode so that the remaining steps can be completed.           Save Work         Continue >           ion:         Modify |
| steps described below. If necessary,<br>details.<br>Step 1: Click "Modify" to bring the co<br>* indicates a required field.<br><br><br><br><br><br><br><br><br><br><br><br><br><br><br><br><br><br><br><br><br><br><br><br><br><br><br><br><br><br><br><br><br><br><br><br><br><br><br><br><br><br><br><br><br><br><br><br><br><br><br><br><br><br><br><br><br><br><br><br><br><br><br><br><br><br><br><br> | new communities can be added after modifying existing communities. See help text for more ommunity into edit mode so that the remaining steps can be completed.  Save Work Continue >  IN Nodify                                     |
| steps described below. If necessary,<br>details.<br>Step 1: Click "Modify" to bring the co<br>* indicates a required field.<br>< Back<br>Existing Communities<br>Community 180003 Informat<br>State:<br>County(ies):                                                                                                    | new communities can be added after modifying existing communities. See help text for more ommunity into edit mode so that the remaining steps can be completed.  Save Work Continue >  IN Allen County Delete                        |
| steps described below. If necessary,<br>details.<br>Step 1: Click "Modify" to bring the co<br>* indicates a required field.<br>< Back<br>Existing Communities<br>Community 180003 Informat<br>State:<br>County(ies):<br>Community Name:                                                                                                    | new communities can be added after modifying existing communities. See help text for more ommunity into edit mode so that the remaining steps can be completed.  Save Work Continue >  IN Allen County FORT WAYNE, CITY OF           |

Information will need to be entered on the Community Information screen. The communities listed should be updated and then the Determination Document and Cover Letter should be generated similar to processing a normal case. This work instruction bypasses that step.

| oject Data   Primary Address   Oth<br>mmunity Information   Interim Let | er Addresses   Flooding Source   Supplementary Data   Fee I<br>ters   <b>Violation Status</b>   Letters   Review | info   Review Audit History |
|-------------------------------------------------------------------------|----------------------------------------------------------------------------------------------------|-----------------------------|
| Process Request                                                         |                                                                                                    |                             |
| iolation Status                                                         |                                                                                                    |                             |
| elect a Violation Status and click "                                    | Continue"                                                                                                    |                             |
| indicates a required field.                                             |                                                                                                    |                             |
| < Back                                                                  |                                                                                                    | Save Work Continue >        |
| * Violation Status                                                      | A - Development in floodway                                                                                      | ~                           |
|                                                                         |                                                                                                    |                             |

**10.** Leave the violation selected and click

Continue >

to move to the Letters screen

| Mapping<br>INFORMATION PLATFORM | All interesting |
|---------------------------------|-----------------|
|                                 |                 |

| Vork Item Details - Proj                                          | ect # 09-05-0012P                                                                                                    |
|-------------------------------------------------------------------|----------------------------------------------------------------------------------------------------|
| roject Data   Primary Address  <br>istory   Community Information | Other Addresses   Flooding Source   Supplementary Data   Invoice Info   Fee Info   Review Audit<br>  Interim Letters   Violation Status   <b>Letters</b>   Review |
|                                                                   |                                                                                                    |
| Process Request                                                   |                                                                                                    |
| Letters                                                           |                                                                                                    |
| Select the type of letter to be se                                | ent to the requestor and enter the date the letter is mailed. Click "Continue".                                                                                   |
| w := d:==k== = == == == d f:= 1 d                                 |                                                                                                    |
| <ul> <li>Indicates a required field.</li> </ul>                   |                                                                                                    |
| < Back < Cancel & I                                               | Back Save Work Continue >                                                                                                    |
|                                                                   |                                                                                                    |
| * Letter Type                                                     | V                                                                                                    |
| * Letter Date                                                     | (MM/DD/1111)                                                                                                    |
| Letter Type:                                                      | Request additional data                                                                                                    |
| Letter Date:                                                      | 08/15/2008                                                                                                    |
| Letter Type:                                                      | Acknowledge receipt of request/all data received                                                                                                    |
| Letter Date:                                                      | 08/28/2008                                                                                                    |
| Letter Type                                                       | Violation latter to FEMA                                                                                                    |
| Lotter Type.                                                      | Violation lettering                                                                                                    |

- 11. Click the Letter Type dropdown box and select Determination letter to FEMA
- **12.** Click to enter Letter Date
- **13.** Click on: Continue > to move to the Review screen

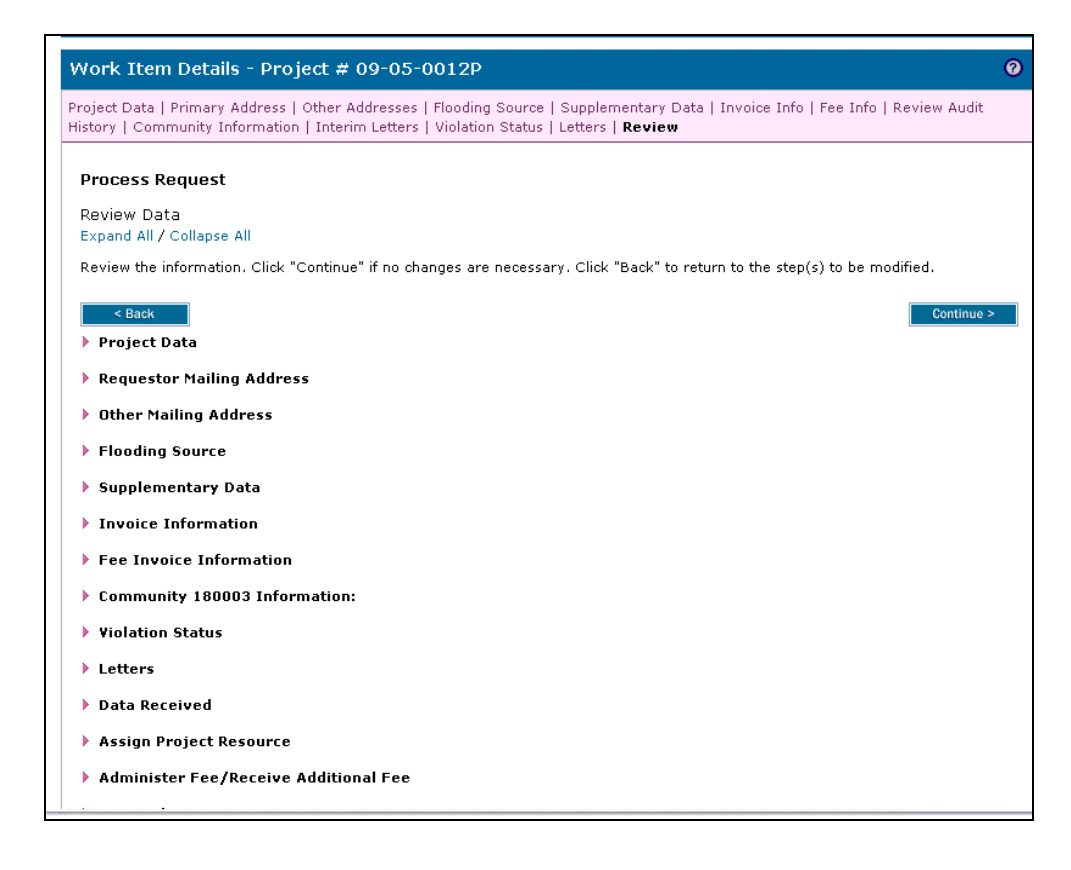

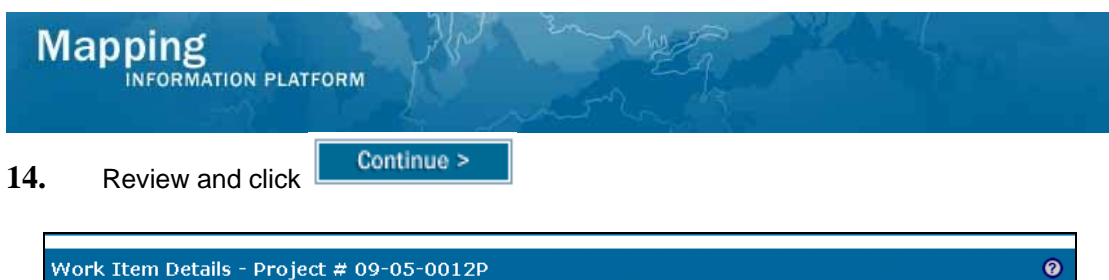

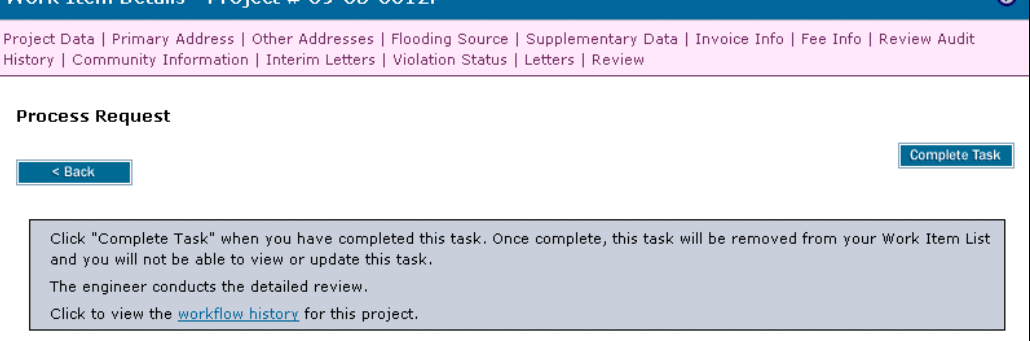

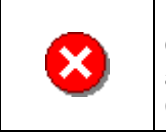

Once you click Complete Task you cannot return to this task. Confirm all information is correct before clicking the Complete Task button. Click the Back button to make any changes to previous screens.

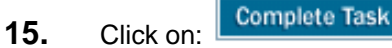

to complete activity

 Results

 The case is now completed in the workflow as normal.

Last Updated: March 2009